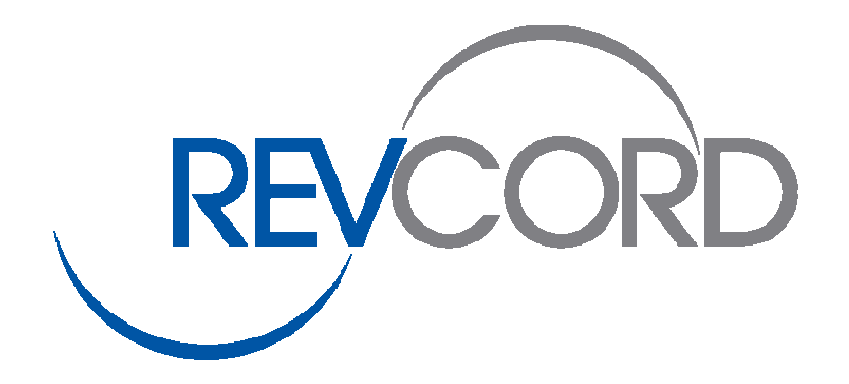

# **Avaya SMDR Configuration Manual**

## 8300 and 8500 Series

Version 8.0

© REVCORD Voice Logging Systems 10575 Katy Freeway, Suite 470, Houston, Texas 77024 Phone 281-404-7040 • Fax 281-404-5323 Toll Free: 1-866-559-2188 www.revcord.com

### **Table of Contents**

| Introduction                | .3 |
|-----------------------------|----|
| Avaya Communication Manager | .4 |

#### Introduction

This document details the configurations required on the Avaya Communication Manager (3.X and above) in order for the REVCORD recorder to interoperate with Avaya Communication Manager over TCP/IP for the collection of call detail records (CDR). The configuration applies to Avaya Communication Manager running on Avaya S8500 server or Avaya S8300 Server.

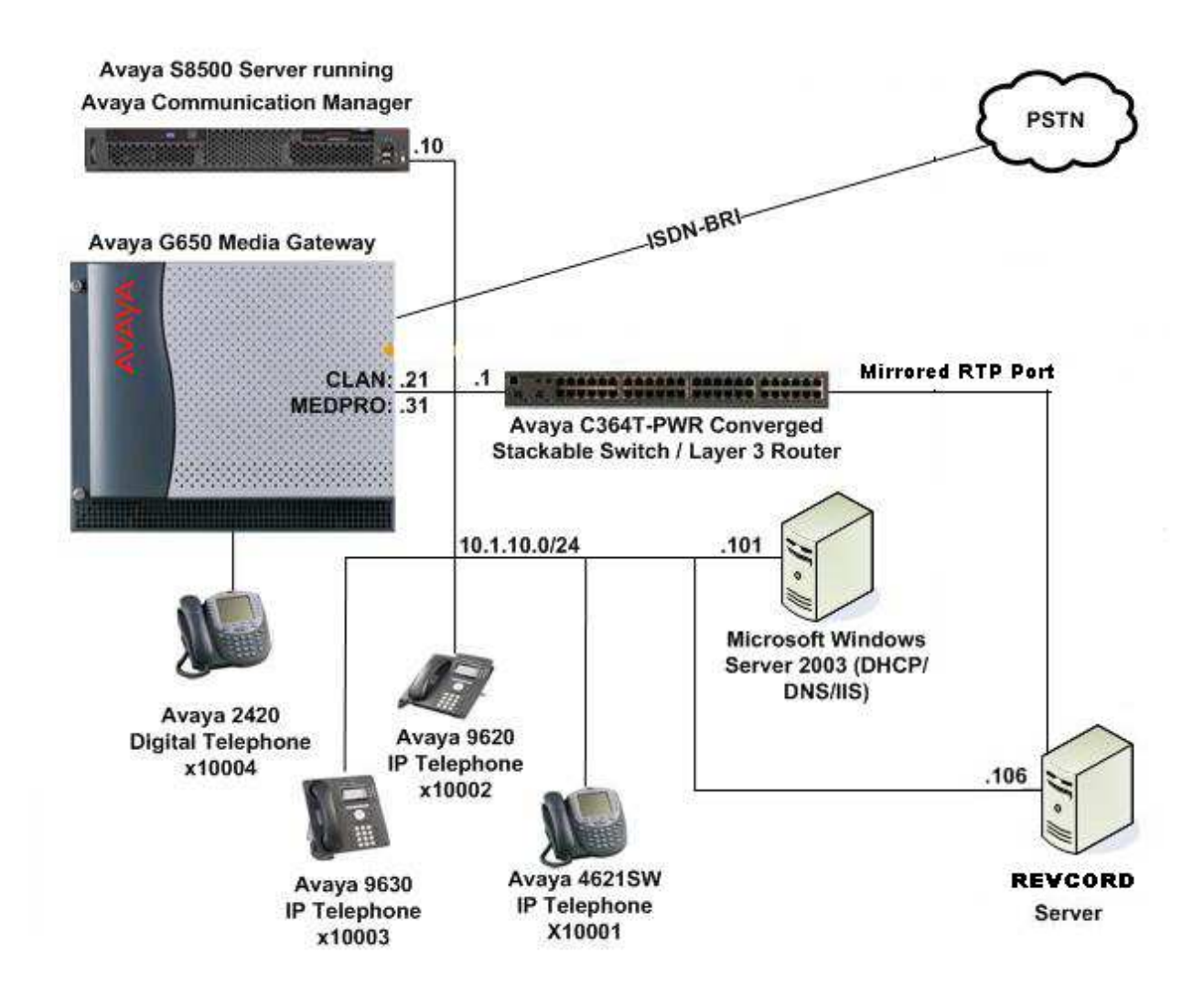

#### Avaya Communication Manager Configuration

This section provides the procedures for configuring Call Detail Recording (CDR) in Avaya Communication Manager. All configuration changes in Avaya Communication Manager are performed through the System Access Terminal (SAT). An Avaya Communication Manager is configured to generate and send the CDR records to the IP address of the REVCORD server over TCP/IP. For this configuration, the CDR links are configured to originate from the IP addresses of the Avaya S8500 or S8300 Servers (i.e. with node-name – "procr") and terminates at the IP address of the REVCORD server. The highlights in the following screens indicate the parameter values used during the compliance test.

| Step | Description                                                                                                |                        |                                                         |                           |  |  |  |
|------|----------------------------------------------------------------------------------------------------|------------------------|---------------------------------------------------------|---------------------------|--|--|--|
| 1.   | Use the change node-names ip command to add a new node name for the REVCORD server.                        |                        |                                                         |                           |  |  |  |
|      |                                                                                                    |                        |                                                         |                           |  |  |  |
|      |                                                                                                    |                        |                                                         | 1                         |  |  |  |
|      | change noc                                                                                                 | le-names ip            | Page 1 of 1                                             |                           |  |  |  |
|      |                                                                                                    | P NODE NAMES           |                                                         |                           |  |  |  |
|      | Name                                                                                                    | IP Address             |                                                         |                           |  |  |  |
|      | default                                                                                                    | 0.0.0.0                |                                                         |                           |  |  |  |
|      | procr                                                                                                    | 10.1.10.10             |                                                         |                           |  |  |  |
|      | REVCORD                                                                                                    | 10.1.10.106            |                                                         |                           |  |  |  |
| 2.   | Use the <b>char</b>                                                                                        | nge ip-services comma  | and to define the CDR link. To define a primary CDR lir | nk, the following         |  |  |  |
|      | information                                                                                                | should be provided:    |                                                         |                           |  |  |  |
|      |                                                                                                    |                        |                                                         |                           |  |  |  |
|      | • Service Typ                                                                                              | pe: CDR1 [If needed, a | secondary link can be defined by setting Service Type   | e to CDR2.]               |  |  |  |
|      |                                                                                                    |                        |                                                         |                           |  |  |  |
|      | • Local Node                                                                                               | e: procr               |                                                         |                           |  |  |  |
|      |                                                                                                    |                        |                                                         |                           |  |  |  |
|      | • Local Port: 0 [The Local Port is fixed to 0 because Avaya Communication Manager initiates the CDR link.] |                        |                                                         |                           |  |  |  |
|      | • Domoto No                                                                                                |                        | amata Nada is sat ta tha nada nama provinuslu dafin     | ad in Stan 1 ]            |  |  |  |
|      | • Remote No                                                                                                |                        | emote Node is set to the hode name previously define    | ed in Step 1.j            |  |  |  |
|      | • Pomoto Do                                                                                                | rt: E010 [The Permete  | Port may be set to a value between 5000 and 64500       | inclusive, and must match |  |  |  |
|      | the port con                                                                                               | figured in REVCORD of  | Port may be set to a value between 5000 and 04500       | inclusive, and must match |  |  |  |
|      |                                                                                                    | inguieu ili kevcoko se |                                                         |                           |  |  |  |
|      |                                                                                                    |                        |                                                         |                           |  |  |  |

| change ip-se                                                                                                    | ervices                                                                 |                                                                      |                                                               |                                            |                                                     | Page                               | 1 of                                              | 4                                      |
|----------------------------------------------------------------------------------------------------|-------------------------------------------------------------------------|----------------------------------------------------------------------|---------------------------------------------------------------|--------------------------------------------|-----------------------------------------------------|------------------------------------|---------------------------------------------------|----------------------------------------|
| Service<br>Type<br>CDR1                                                                                                    | Enabled pr                                                              | Local<br>Node<br>ocr                                                 | IP SERVICES<br>Local<br>Port<br><b>0</b>                      | Remote<br>Node<br>Revcord                  | e F<br>F<br>5                                       | emote<br>Port<br>5010              |                                                   |                                        |
| On Daga 2 of                                                                                                    | the ID SEDV                                                             | UCES form                                                            | diashla tha Da                                                | lichle See                                 | aion Dra                                            | tagal (I                           | $\mathbf{P}(\mathbf{D}) \mathbf{f}_{\mathbf{ot}}$ | the                                    |
| CDR link by                                                                                                    | setting the <b>R</b>                                                    | eliable Prot                                                         | ocol field to n                                               |                                            | SIOII FIC                                           |                                    | (31) 101                                          | the                                    |
|                                                                                                    |                                                                         |                                                                      |                                                               |                                            |                                                     |                                    |                                                   |                                        |
| change ip-se                                                                                                    | rvices                                                                  |                                                                      |                                                               |                                            |                                                     | Page                               | 3 of                                              | 4                                      |
| Service<br>Type                                                                                                    | Reliable<br>Protocol                                                    | SESS<br>Packet Res<br>Timer                                          | ION LAYER TIM<br>o Session C<br>Message                       | ERS<br>onnect S<br>Cntr (                  | SPDU Co<br>Cntr                                     | onnectiv<br>Timer                  | vity                                              |                                        |
| CDR1                                                                                                    | n                                                                       | 30                                                                   | 3                                                             |                                            | 3                                                   | 60                                 |                                                   |                                        |
|                                                                                                    |                                                                         |                                                                      |                                                               |                                            |                                                     |                                    |                                                   |                                        |
| <ul> <li>Primary Output Format: customized</li> <li>Primary Output Endpoint: CDR1</li> <li>The remaining parameters define the type of calls that will be recorded and what data will be included in the record. See reference [2] for a full explanation of each field. The test configuration used some of the more common fields described below.</li> </ul> |                                                                         |                                                                      |                                                               |                                            |                                                     |                                    |                                                   | ed in the<br>more                      |
| • Use Legacy CDR Formats? y [Specify the use of legacy Avaya Communication Manager formats in the CDR records produced by the system.]                                                                                                    |                                                                         |                                                                      |                                                               |                                            |                                                     |                                    | he CDR                                            |                                        |
| • Intra-switch CDR: y [Allows call records for internal calls involving specific stations. Those stations must be specified in the INTRA-SWITCH-CDR form.]                                                                                                    |                                                                         |                                                                      |                                                               |                                            |                                                     |                                    |                                                   |                                        |
| • Intra-switch CI<br>specified in the I                                                                                                    | <b>DR: y</b> [Allows ca<br>NTRA-SWITCH-                                 | all records for i<br>CDR form.]                                      | nternal calls invo                                            | olving speci                               | fic statior                                         | ıs. Those                          | stations                                          | must be                                |
| <ul> <li>Intra-switch CI<br/>specified in the II</li> <li>Record Outgoi<br/>trunk calls.]</li> </ul>                                                                                                    | DR: y [Allows ca<br>NTRA-SWITCH-<br>ng Calls Only?                      | all records for i<br>CDR form.]<br><b>n</b> [Allows incor            | nternal calls invo<br>ming trunk calls t                      | olving speci<br>o appear ir                | fic statior                                         | ns. Those<br>records               | stations<br>along wit                             | must be<br>h the outgo                 |
| <ul> <li>Intra-switch CI<br/>specified in the II</li> <li>Record Outgoi<br/>trunk calls.]</li> <li>Outg Trk Call S<br/>conferenced.]</li> </ul>                                                                                                    | DR: y [Allows ca<br>NTRA-SWITCH-<br>ng Calls Only?<br>plitting? y [Allo | all records for i<br>CDR form.]<br>n [Allows incor<br>ows a separate | nternal calls invo<br>ning trunk calls t<br>call record for a | olving speci<br>to appear ir<br>ny portion | fic statior<br>In the CDR<br>of an out <sub>i</sub> | ns. Those<br>records<br>going call | stations<br>along wit<br>that is tr               | must be<br>h the outgo<br>ransferred o |

| Node Number (                                                                                                    | (Local PBX II                                                                                                    | D): 1                                                                                                    |                                                    | CDR Dat          | te Format:                | month/day  |
|----------------------------------------------------------------------------------------------------|----------------------------------------------------------------------------------------------------|----------------------------------------------------------------------------------------------------|----------------------------------------------------|------------------|---------------------------|------------|
| Primary                                                                                                    | Output Forma                                                                                                    | at: customize                                                                                                    | ed Primar                                          | v Output         | Endpoint:                 | CDR1       |
| Secondary                                                                                                    | Output Forma                                                                                                    | at:                                                                                                    |                                                    | <u> </u>         |                           |            |
| Use                                                                                                    | e ISDN Layout                                                                                                    | ts? n                                                                                                    | Η                                                  | Enable CI        | DR Storage                | on Disk? 1 |
| Use Enh                                                                                                    | nanced Format                                                                                                    | ts?n Co                                                                                                    | ondition Code                                      | e 'T' For        | r Redirecte               | d Calls? 1 |
| Use Lega                                                                                                    | acy CDR Forma                                                                                                    | ats? <b>n</b>                                                                                                    | R                                                  | emove # 1        | From Called               | l Number?  |
| Modified Circu                                                                                                    | it ID Displa                                                                                                    | ау? у                                                                                                    |                                                    |                  | Intra-swi                 | tch CDR?   |
|                                                                                                    | Record (                                                                                                    | Dutgoing Call                                                                                                    | ls Only? <b>n</b>                                  | Outg '           | Trk Call Sp               | litting?   |
| Suppress CDF                                                                                                    | ( for Ineffec                                                                                                    | ctive Call At                                                                                                    | tempts? y                                          | Outo             | g Attd Call               | Record?    |
| Disconne<br>Force Entry c                                                                                                    | ect informati                                                                                                    | for Calle Ma                                                                                                    | OI FRL? N<br>arked on Tol                          | Inter<br>Analysi | rworking fe<br>is Form2 n | at-Ilag? I |
| FOICE BILLY C                                                                                                    | DI ACCI COUE                                                                                                    | Calls Ma                                                                                                    | alked on ioi.<br>Alls to Hunt                      | Group -          | Record: ar                | oup-ext    |
| Record Called                                                                                                    | Vector Direc                                                                                                    | ctory Number                                                                                                    | Instead of (                                       | Group or         | Member? n                 | oup one    |
| Record Agent I                                                                                                    | ID on Incomir                                                                                                    | ng?n [                                                                                                    | Record Agent                                       | ID on Ou         | utgoing? y                |            |
| Inc Trk (                                                                                                    | Call Splittir                                                                                                    | ng? <b>y</b>                                                                                                    | I                                                  | nc Attd (        | Call Record               | l? n       |
| Record Non-C                                                                                                    | Call-Assoc TS                                                                                                    | SC? n                                                                                                    | Call Reco                                          | ord Handl        | ling Option               | : warning  |
| Record C                                                                                                    | Call-Assoc TS                                                                                                    | SC?n Digit                                                                                                    | ts to Record                                       | for Outo         | going Calls               | : dialed   |
| Privacy – I                                                                                                    | Digits to Hid                                                                                                    | de: 0                                                                                                    | CDR A                                              | Account (        | Code Length               | : 5        |
| n Page 2 of the CE<br>change system-pa                                                                                                    | rameters cdr                                                                                                    | AMETERS form,                                                                                                    | define the cust<br>Page 2 of 2                     | omized CD        | R format as sr            | nown       |
| n Page 2 of the CE<br>change system-pa<br>C                                                                                                    | PR SYSTEM PAR                                                                                                    | AMETERS form,                                                                                                    | define the cust                                    | omized CD        | R format as sr            | nown       |
| n Page 2 of the CC<br>change system-pa<br>C<br>Data Item - Length                                                                                                    | DR SYSTEM PARA<br>rameters cdr<br>DR SYSTEM PAF<br>Data Item -                                                                                                    | AMETERS form,                                                                                                    | define the cust<br>Page 2 of 2<br>Data Item - Leng | omized CD        | R format as sr            | nown       |
| n Page 2 of the CD<br>change system-pa<br>C<br>Data Item - Length<br>1: <b>date - 6</b><br>2: space - <b>1</b>                                                                                                    | DR SYSTEM PARA<br>rameters cdr<br>DR SYSTEM PAR<br>Data Item -<br>17: -                                                                                                    | AMETERS form,<br>RAMETERS<br>Length [<br>33: -                                                                                                    | define the cust<br>Page 2 of 2<br>Data Item - Leng | omized CD        | R format as sr            | nown       |
| n Page 2 of the CC<br>change system-pa<br>C<br>Data Item - Length<br>1: <b>date - 6</b><br>2: <b>space - 1</b><br>3: <b>time - 4</b>                                                                                                    | DR SYSTEM PARA<br>rameters cdr<br>DR SYSTEM PAR<br>Data Item -<br>17: -<br>18: -                                                                                                    | AMETERS form,<br>RAMETERS<br>Length [<br>33: -<br>34: -<br>35: -                                                                                                    | define the cust<br>Page 2 of 2<br>Data Item - Leng | th               | R format as sr            | nown       |
| n Page 2 of the CD<br>change system-pa<br>C<br>Data Item - Length<br>1: date - 6<br>2: space - 1<br>3: time - 4<br>4: space - 1                                                                                                    | DR SYSTEM PARA<br>rameters cdr<br>DR SYSTEM PAR<br>Data Item -<br>17: -<br>18: -<br>19: -<br>20: -                                                                                                    | AMETERS form,<br>AMETERS<br>- Length [<br>33: -<br>34: -<br>35: -<br>36: -                                                                                                    | define the cust<br>Page 2 of 2<br>Data Item - Leng | th               | R format as sr            | nown       |
| n Page 2 of the CC<br>change system-pa<br>C<br>Data Item - Length<br>1: date - 6<br>2: space - 1<br>3: time - 4<br>4: space - 1<br>5: dialed-num - 2                                                                                                    | DR SYSTEM PARA<br>rameters cdr<br>DR SYSTEM PAR<br>Data Item -<br>17: -<br>18: -<br>19: -<br>20: -<br><b>3</b> 21: -                                                                                                    | AMETERS form,<br>AMETERS<br>- Length [<br>33: -<br>34: -<br>35: -<br>36: -<br>37: -                                                                                                    | define the cust<br>Page 2 of 2<br>Data Item - Leng | th               | R format as sr            | nown       |
| n Page 2 of the CC<br>change system-pa<br>C<br>Data Item - Length<br>1: date - 6<br>2: space - 1<br>3: time - 4<br>4: space - 1<br>5: dialed-num - 2<br>6: space - 1                                                                                                    | DR SYSTEM PAR/<br>rameters cdr<br>DR SYSTEM PAR<br>Data Item -<br>17: -<br>18: -<br>19: -<br>20: -<br><b>3</b> 21: -<br>22: -                                                                                                    | AMETERS form,<br>RAMETERS<br>Length [<br>33: -<br>34: -<br>35: -<br>36: -<br>37: -<br>38: -                                                                                             | define the cust<br>Page 2 of 2<br>Data Item - Leng | omized CD        | R format as sr            | nown       |
| n Page 2 of the CC<br>change system-pa<br>C<br>Data Item - Length<br>1: date - 6<br>2: space - 1<br>3: time - 4<br>4: space - 1<br>5: dialed-num - 2<br>6: space - 1<br>7: calling-num - 1                                                                                                    | DR SYSTEM PARA<br>rameters cdr<br>DR SYSTEM PAR<br>Data Item -<br>17: -<br>18: -<br>19: -<br>20: -<br>3 21: -<br>22: -<br>5 23: -                                                                                                    | AMETERS form,<br>RAMETERS<br>- Length [<br>33: -<br>34: -<br>35: -<br>36: -<br>37: -<br>38: -<br>39: -                                                                                  | define the cust<br>Page 2 of 2<br>Data Item - Leng | th               | R format as sr            | nown       |
| n Page 2 of the CD<br>change system-pa<br>C<br>Data Item - Length<br>1: date - 6<br>2: space - 1<br>3: time - 4<br>4: space - 1<br>5: dialed-num - 2<br>6: space - 1<br>7: calling-num - 1<br>8: space - 1                                                                                                    | DR SYSTEM PARA<br>rameters cdr<br>DR SYSTEM PAR<br>Data Item -<br>17: -<br>18: -<br>19: -<br>20: -<br><b>3</b> 21: -<br>22: -<br><b>5</b> 23: -<br>24: -                                                                                         | AMETERS form,<br>AMETERS<br>- Length [<br>33: -<br>34: -<br>35: -<br>36: -<br>36: -<br>38: -<br>38: -<br>39: -<br>40: -                                                                 | define the cust<br>Page 2 of 2<br>Data Item - Leng | th               | R format as sr            | nown       |
| n Page 2 of the CD<br>change system-pa<br>C<br>Data Item - Length<br>1: date - 6<br>2: space - 1<br>3: time - 4<br>4: space - 1<br>5: dialed-num - 2<br>6: space - 1<br>7: calling-num - 1<br>8: space - 1<br>9: vdn – 13                                                                                                    | DR SYSTEM PARA<br>rameters cdr<br>DR SYSTEM PAR<br>Data Item -<br>17: -<br>18: -<br>19: -<br>20: -<br><b>3</b> 21: -<br>20: -<br><b>5</b> 23: -<br>24: -<br>25: -                                                                                | AMETERS form,<br>AMETERS<br>Length E<br>33: -<br>34: -<br>35: -<br>36: -<br>37: -<br>38: -<br>39: -<br>40: -<br>41: -                                                                   | define the cust<br>Page 2 of 2<br>Data Item - Leng | th               | R format as sr            | nown       |
| n Page 2 of the CD<br>change system-pa<br>C<br>Data Item - Length<br>1: date - 6<br>2: space - 1<br>3: time - 4<br>4: space - 1<br>5: dialed-num - 2<br>6: space - 1<br>7: calling-num - 1<br>8: space - 1<br>9: vdn – 13<br>10: return - 1                                                                                                    | DR SYSTEM PAR/<br>rameters cdr<br>DR SYSTEM PAR<br>Data Item -<br>17: -<br>18: -<br>19: -<br>20: -<br><b>3</b> 21: -<br>22: -<br><b>5</b> 23: -<br>24: -<br>25: -<br>26: -                                                                       | AMETERS form,<br>RAMETERS<br>Length [<br>33: -<br>34: -<br>35: -<br>36: -<br>37: -<br>38: -<br>39: -<br>40: -<br>40: -<br>41: -<br>42: -                                                | define the cust<br>Page 2 of 2<br>Data Item - Leng | th               | R format as sr            | nown       |
| n Page 2 of the CD<br>change system-pa<br>C<br>Data Item - Length<br>1: date - 6<br>2: space - 1<br>3: time - 4<br>4: space - 1<br>5: dialed-num - 2<br>6: space - 1<br>7: calling-num - 1<br>8: space - 1<br>9: vdn – 13<br>10: return - 1<br>11: line-feed - 1                                                                                                    | DR SYSTEM PARA<br>rameters cdr<br>DR SYSTEM PAR<br>Data Item -<br>17: -<br>18: -<br>19: -<br>20: -<br><b>3</b> 21: -<br>22: -<br><b>5</b> 23: -<br>24: -<br>25: -<br>26: -<br>26: -<br>27: -                                                     | AMETERS form,<br>RAMETERS<br>- Length [<br>33: -<br>34: -<br>35: -<br>36: -<br>37: -<br>38: -<br>39: -<br>40: -<br>41: -<br>41: -<br>42: -<br>43: -                                     | define the cust<br>Page 2 of 2<br>Data Item - Leng | th               | R format as sr            | nown       |
| n Page 2 of the CD<br>change system-pa<br>C<br>Data Item - Length<br>1: date - 6<br>2: space - 1<br>3: time - 4<br>4: space - 1<br>5: dialed-num - 2<br>6: space - 1<br>7: calling-num - 1<br>8: space - 1<br>9: vdn – 13<br>10: return - 1<br>11: line-feed - 1<br>12: - 28                                                                                                    | DR SYSTEM PARA<br>rameters cdr<br>DR SYSTEM PAR<br>Data Item -<br>17: -<br>18: -<br>19: -<br>20: -<br><b>3</b> 21: -<br>22: -<br><b>5</b> 23: -<br>24: -<br>25: -<br>26: -<br>27: -                                                              | AMETERS form,<br>RAMETERS<br>- Length [<br>33: -<br>34: -<br>35: -<br>36: -<br>37: -<br>38: -<br>39: -<br>40: -<br>41: -<br>42: -<br>43: -<br>44: -                                     | define the cust<br>Page 2 of 2<br>Data Item - Leng | th               | R format as sr            | nown       |
| n Page 2 of the CD<br>change system-pa<br>C<br>Data Item - Length<br>1: date - 6<br>2: space - 1<br>3: time - 4<br>4: space - 1<br>5: dialed-num - 2<br>6: space - 1<br>7: calling-num - 1<br>8: space - 1<br>9: vdn – 13<br>10: return - 1<br>11: line-feed - 1<br>12: - 28<br>13: - 29                                                                                                    | DR SYSTEM PAR/<br>rameters cdr<br>DR SYSTEM PAF<br>D Data Item -<br>17: -<br>18: -<br>19: -<br>20: -<br><b>3</b> 21: -<br>20: -<br><b>3</b> 21: -<br>22: -<br><b>5</b> 23: -<br>24: -<br>25: -<br>26: -<br>26: -<br>27: -<br>5: -                | AMETERS form,<br>RAMETERS<br>- Length [<br>33: -<br>34: -<br>35: -<br>36: -<br>37: -<br>38: -<br>39: -<br>40: -<br>41: -<br>42: -<br>43: -<br>44: -<br>45: -                            | define the cust<br>Page 2 of 2<br>Data Item - Leng | th               | R format as sr            | nown       |
| n Page 2 of the CD<br>change system-pa<br>C<br>Data Item - Length<br>1: date - 6<br>2: space - 1<br>3: time - 4<br>4: space - 1<br>5: dialed-num - 2<br>6: space - 1<br>7: calling-num - 1<br>8: space - 1<br>9: vdn – 13<br>10: return - 1<br>11: line-feed - 1<br>12: - 28<br>13: - 29<br>14: - 30                                                                                                    | DR SYSTEM PAR/<br>rameters cdr<br>DR SYSTEM PAR<br>Data Item -<br>17: -<br>18: -<br>19: -<br>20: -<br><b>3</b> 21: -<br>20: -<br><b>3</b> 21: -<br>22: -<br><b>5</b> 23: -<br>24: -<br>25: -<br>26: -<br>27: -<br>5: -<br>27: -                  | AMETERS form,<br>RAMETERS<br>Length [<br>33: -<br>34: -<br>35: -<br>36: -<br>37: -<br>38: -<br>39: -<br>40: -<br>41: -<br>42: -<br>43: -<br>44: -<br>45: -<br>46: -                     | define the cust<br>Page 2 of 2<br>Data Item - Leng | th               | R format as sr            | nown       |
| n Page 2 of the CC<br>change system-pa<br>C<br>Data Item - Length<br>1: date - 6<br>2: space - 1<br>3: time - 4<br>4: space - 1<br>5: dialed-num - 2<br>6: space - 1<br>7: calling-num - 1<br>8: space - 1<br>9: vdn – 13<br>10: return - 1<br>11: line-feed - 1<br>12: - 28<br>13: - 29<br>14: - 30<br>15: - 31                                                                                                    | DR SYSTEM PAR/<br>rameters cdr<br>DR SYSTEM PAR<br>Data Item -<br>17: -<br>18: -<br>19: -<br>20: -<br><b>3</b> 21: -<br>22: -<br><b>5</b> 23: -<br>24: -<br>25: -<br>26: -<br>27: -<br>2: -<br>2: -                                              | AMETERS form,<br>RAMETERS<br>· Length [<br>33: -<br>34: -<br>35: -<br>36: -<br>37: -<br>38: -<br>39: -<br>40: -<br>41: -<br>42: -<br>43: -<br>44: -<br>45: -<br>46: -<br>47: -          | define the cust<br>Page 2 of 2<br>Data Item - Leng | omized CD        | R format as sr            | nown       |
| n Page 2 of the CD<br>change system-pa<br>C<br>Data Item - Length<br>1: date - 6<br>2: space - 1<br>3: time - 4<br>4: space - 1<br>5: dialed-num - 2<br>6: space - 1<br>7: calling-num - 1<br>8: space - 1<br>9: vdn – 13<br>10: return - 1<br>11: line-feed - 1<br>12: - 28<br>13: - 29<br>14: - 30<br>15: - 31<br>16: - 32                                                                                                    | DR SYSTEM PAR/<br>rameters cdr<br>DR SYSTEM PAR<br>Data Item -<br>17: -<br>18: -<br>19: -<br>20: -<br><b>3</b> 21: -<br>22: -<br><b>5</b> 23: -<br>24: -<br>25: -<br>26: -<br>27: -<br>5: -<br>26: -<br>27: -<br>5: -                            | AMETERS form,<br>RAMETERS<br>· Length [<br>33: -<br>34: -<br>35: -<br>36: -<br>37: -<br>38: -<br>39: -<br>40: -<br>41: -<br>42: -<br>43: -<br>44: -<br>45: -<br>46: -<br>47: -<br>48: - | define the cust<br>Page 2 of 2<br>Data Item - Leng | th               | R format as sr            | nown       |
| n Page 2 of the CD<br>change system-pa<br>CData Item - Length<br>1: date - 6<br>2: space - 1<br>3: time - 4<br>4: space - 1<br>5: dialed-num - 2<br>6: space - 1<br>7: calling-num - 1<br>8: space - 1<br>9: vdn – 13<br>10: return - 1<br>11: line-feed - 1<br>12: - 28                                                                                                    | DR SYSTEM PARA<br>rameters cdr<br>DR SYSTEM PAR<br>Data Item -<br>17: -<br>18: -<br>19: -<br>20: -<br><b>3</b> 21: -<br>20: -<br><b>3</b> 21: -<br>22: -<br><b>5</b> 23: -<br>24: -<br>25: -<br>26: -<br>27: -                                   | AMETERS form,<br>RAMETERS<br>Length E<br>33: -<br>34: -<br>35: -<br>36: -<br>37: -<br>38: -<br>39: -<br>40: -<br>41: -<br>42: -<br>43: -<br>44: -                                       | define the cust<br>Page 2 of 2<br>Data Item - Leng | th               | R format as sr            | nown       |
| on Page 2 of the CD         change system-pa         C         Data Item - Length         1: date - 6         2: space - 1         3: time - 4         4: space - 1         5: dialed-num - 2         6: space - 1         7: calling-num - 1         8: space - 1         9: vdn - 13         10: return - 1         11: line-feed - 1         12: -       28         13: -       29         14: -       30                        | DR SYSTEM PAR/<br>rameters cdr<br>DR SYSTEM PAR<br>Data Item -<br>17: -<br>18: -<br>19: -<br>20: -<br><b>3</b> 21: -<br>22: -<br><b>5</b> 23: -<br>24: -<br>25: -<br>26: -<br>27: -<br>3: -                                                      | AMETERS form,<br>RAMETERS<br>- Length [<br>33: -<br>34: -<br>35: -<br>36: -<br>37: -<br>38: -<br>39: -<br>40: -<br>41: -<br>42: -<br>43: -<br>44: -<br>45: -<br>46: -                   | define the cust<br>Page 2 of 2<br>Data Item - Leng | th               | R format as sr            | nown       |
| change system-pa<br>C<br>Data Item - Length<br>1: date - 6<br>2: space - 1<br>3: time - 4<br>4: space - 1<br>5: dialed-num - 2<br>6: space - 1<br>7: calling-num - 1<br>8: space - 1<br>9: vdn – 13<br>10: return - 1<br>11: line-feed - 1<br>12: - 28<br>13: - 29<br>14: - 30<br>15: - 31                                                                                                    | DR SYSTEM PAR/<br>rameters cdr<br>DR SYSTEM PAR<br>Data Item -<br>17: -<br>18: -<br>19: -<br>20: -<br><b>3</b> 21: -<br>20: -<br><b>3</b> 21: -<br>22: -<br><b>5</b> 23: -<br>24: -<br>25: -<br>26: -<br>27: -<br>5: -<br>26: -<br>27: -<br>5: - | AMETERS form,<br>RAMETERS<br>Length [<br>33: -<br>34: -<br>35: -<br>36: -<br>37: -<br>38: -<br>39: -<br>40: -<br>41: -<br>42: -<br>43: -<br>44: -<br>45: -<br>46: -<br>47: -            | define the cust<br>Page 2 of 2<br>Data Item - Leng | th               | R format as sr            | nown       |
| On Page 2 of the CE         change system-pa         C         Data Item - Length         1: date - 6         2: space - 1         3: time - 4         4: space - 1         5: dialed-num - 2         6: space - 1         7: calling-num - 1         8: space - 1         9: vdn - 13         10: return - 1         11: line-feed - 1         12: -       28         13: -       29         14: -       30         15: -       31 | DR SYSTEM PAR/<br>rameters cdr<br>DR SYSTEM PAR<br>Data Item -<br>17: -<br>18: -<br>19: -<br>20: -<br><b>3</b> 21: -<br>22: -<br><b>5</b> 23: -<br>24: -<br>25: -<br>26: -<br>26: -<br>27: -<br>5: -                                             | AMETERS form,<br>RAMETERS<br>· Length [<br>33: -<br>34: -<br>35: -<br>36: -<br>37: -<br>38: -<br>39: -<br>40: -<br>41: -<br>42: -<br>43: -<br>44: -<br>45: -<br>46: -<br>47: -          | define the cust<br>Page 2 of 2<br>Data Item - Leng | th               | R format as sr            | nown       |
| n Page 2 of the CD<br>change system-pa<br>C<br>Data Item - Length<br>1: date - 6<br>2: space - 1<br>3: time - 4<br>4: space - 1<br>5: dialed-num - 2<br>6: space - 1<br>7: calling-num - 1<br>8: space - 1<br>9: vdn – 13<br>10: return - 1<br>11: line-feed - 1<br>12: - 28<br>13: - 29<br>14: - 30<br>15: - 31<br>16: - 32                                                                                                    | DR SYSTEM PAR/<br>rameters cdr<br>DR SYSTEM PAF<br>D Data Item -<br>17: -<br>18: -<br>19: -<br>20: -<br><b>3</b> 21: -<br>22: -<br><b>5</b> 23: -<br>24: -<br>25: -<br>26: -<br>27: -<br>26: -<br>27: -<br>2: -                                  | AMETERS form,<br>AMETERS<br>Length E<br>33: -<br>34: -<br>35: -<br>36: -<br>37: -<br>38: -<br>39: -<br>40: -<br>41: -<br>42: -<br>43: -<br>44: -<br>45: -<br>46: -<br>47: -<br>48: -    | define the cust<br>Page 2 of 2<br>Data Item - Leng | th               | R format as sr            | nown       |

|    | change intra-switch-cdr                                                                                                    | Page 1 of 3                                                                                                    |  |  |  |  |  |
|----|----------------------------------------------------------------------------------------------------|----------------------------------------------------------------------------------------------------|--|--|--|--|--|
|    | INTRA-SWITCH CDR                                                                                                    |                                                                                                    |  |  |  |  |  |
|    | Assigned Members: 4<br>Extension Extension Extension<br>10001<br>10002<br>10003<br>10004                                                                                                    | 4 of 5000 administered<br>Extension                                                                            |  |  |  |  |  |
| 5. | For each trunk group for which CDR records are desired, verify that CDR re                                                                                                    | porting is enabled. Use the <b>change</b>                                                                      |  |  |  |  |  |
|    | trunk-group n command, where n is the trunk group number, to verify that                                                                                                    | t the CDR Reports field is set to y. This                                                                      |  |  |  |  |  |
|    | applies to all types of trunk groups.                                                                                                    |                                                                                                    |  |  |  |  |  |
|    |                                                                                                    |                                                                                                    |  |  |  |  |  |
|    | change trunk-group 2                                                                                                    | Page 1 of 21                                                                                                   |  |  |  |  |  |
|    | TRUNK GROUP                                                                                                    |                                                                                                    |  |  |  |  |  |
|    | Group Number: 2 Group Type: isdn<br>Group Name: Singtel BRI Line 2 COR: 95<br>Direction: two-way Outgoing Display? n<br>Dial Access? y Busy Threshold: 255 Nic<br>Queue Length: 0<br>Service Type: public-ntwrk Auth Code? n | CDR Reports: <b>y</b><br>TN: 1 TAC: 702<br>Carrier Medium: PRI/BRI<br>ght Service: 10004<br>TestCall ITC: rest |  |  |  |  |  |
|    | Far End Test Line No:<br>TestCall BCC: 4                                                                                                    |                                                                                                    |  |  |  |  |  |